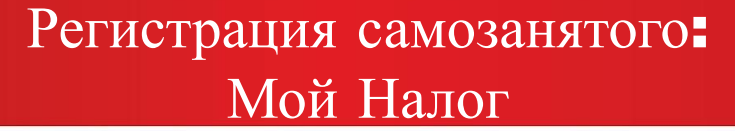

(843) 524 76 77

Шаг 1. Открыть приложение «Сбербанк Онлайн» на мобильном устройстве

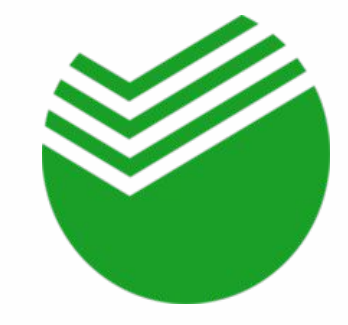

|                        | Поиск                                   |
|------------------------|-----------------------------------------|
|                        | Остальное                               |
|                        | Госуслуги                               |
|                        | Выписка из ПФР<br>Пенсионные накопления |
|                        | Получение пенсии в Сбербанке            |
|                        | Своё дело                               |
|                        | Прочее                                  |
| Å                      | 💙 Шаблоны                               |
| Lr<br>работа - это пре | <b>icto</b> (843)                       |

Шаг 2. Запустить сервис «Свое дело»: вкладка «Платежи», раздел «Госуслуги»

msto.ru

# Регистрация самозанятого: Сбербанк Онлайн

(843) 524 76 77

#### Шаг 3. Нажать «Подключить сервис»

### Шаг 4. Если нет подходящей карты – открыть цифровую

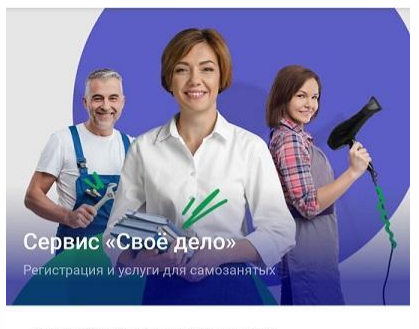

Сделайте свою деятельность официальной без регистрации ИП и юрлица - подключите «Своё дело»

 Зарегистрироваться без документов и визита в налоговую

Автоматически оплачивать налоги

 Создавать онлайн чеки для клиентов

работа - это проСТО

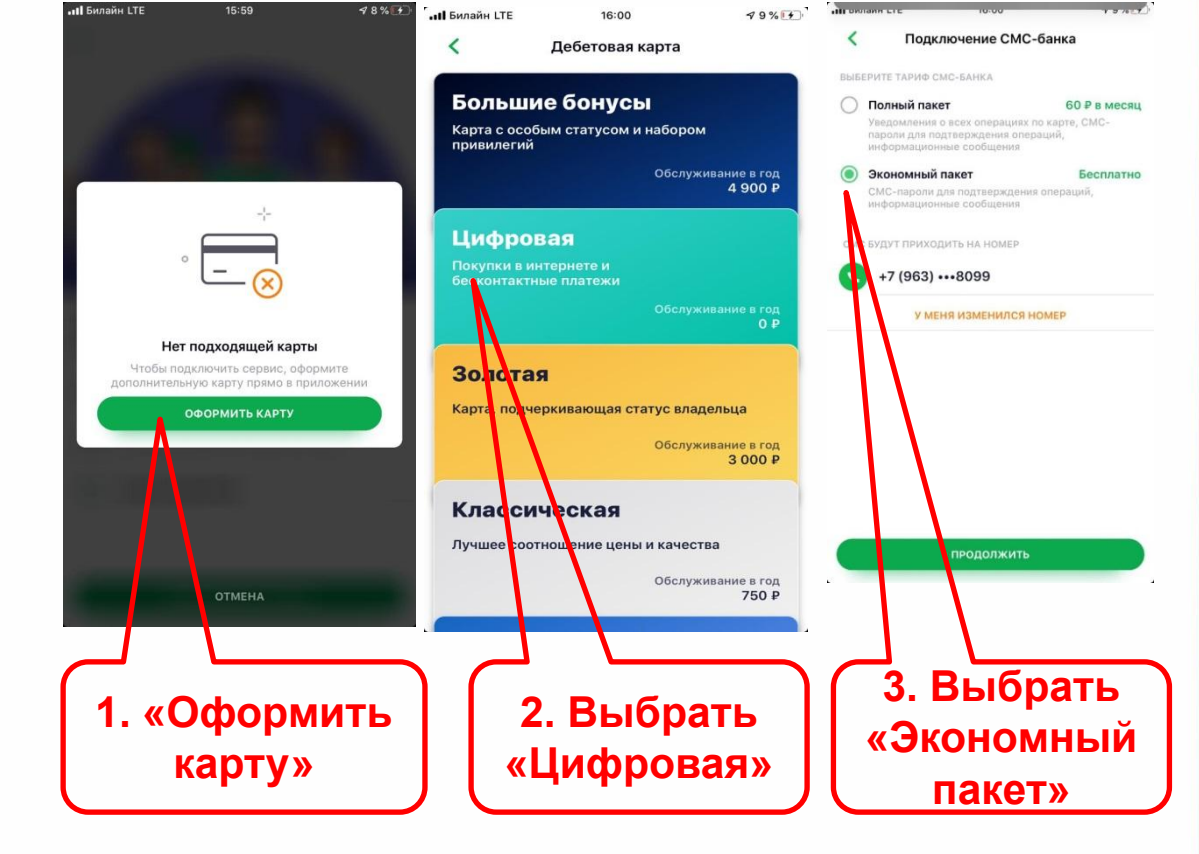

msto.ru

## Регистрация самозанятого: Сбербанк Онлайн

Шаг 5. После смс о готовности карты вернуться к подключению сервиса (Шаг 2.)

#### Шаг 6. Выбрать карту (Visa Digital), заполнить данные

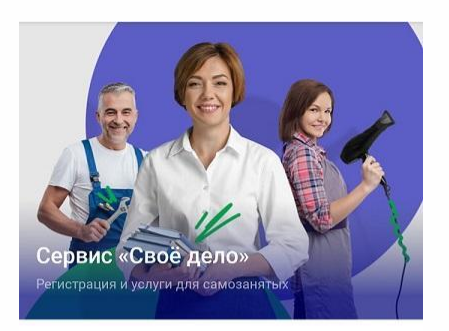

Сделайте свою деятельность официальной без регистрации ИП и юрлица - подключите «Своё дело»

 Зарегистрироваться без документов и визита в налоговую

Автоматически оплачивать налоги

Создавать онлайн чеки для клиентов

работа - это проСТО

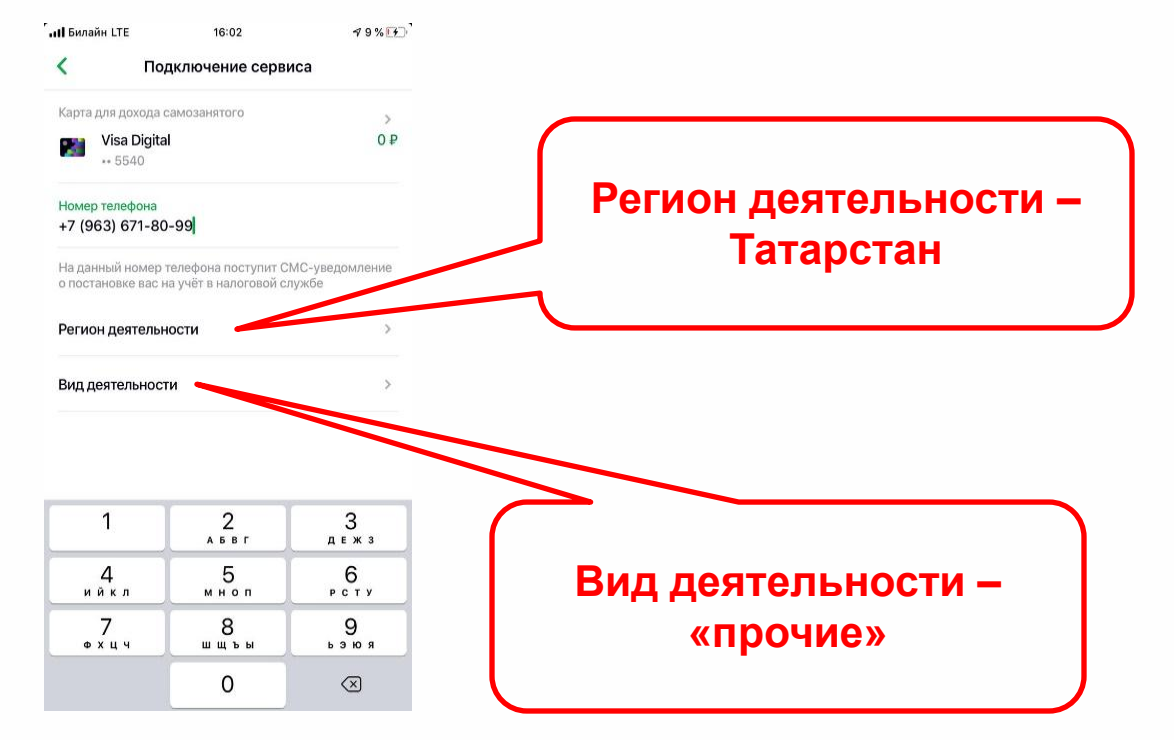

## (843) 524 76 77

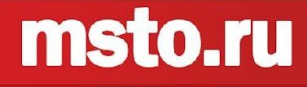

## Регистрация самозанятого: Сбербанк Онлайн

 Шаг 7. Дождаться смс об успешной регистрации в налоговой

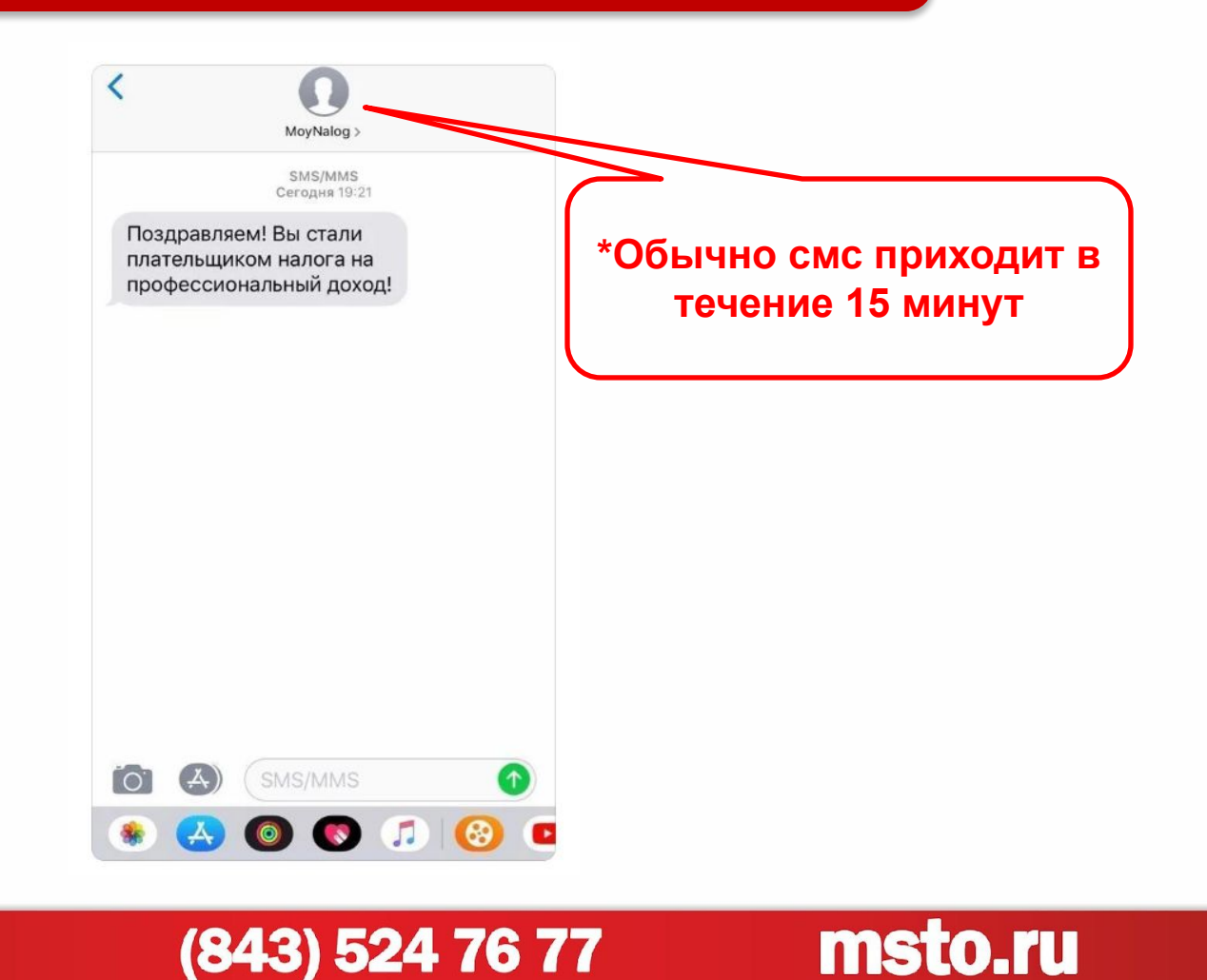

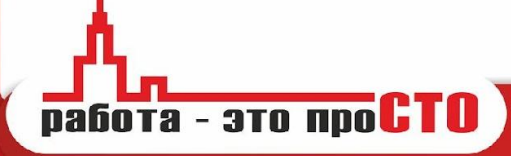

## Перевод наработки: Сбербанк Онлайн

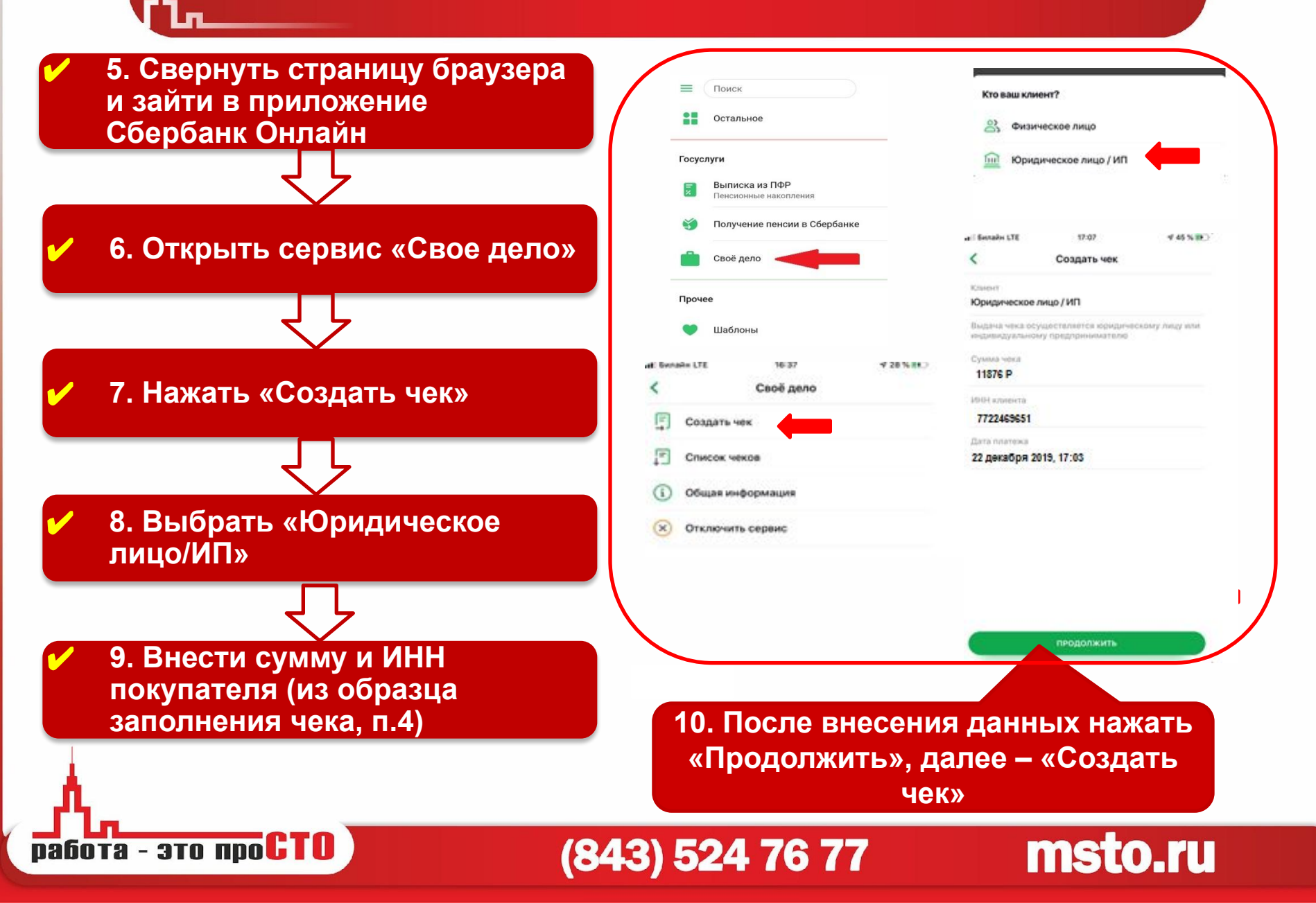

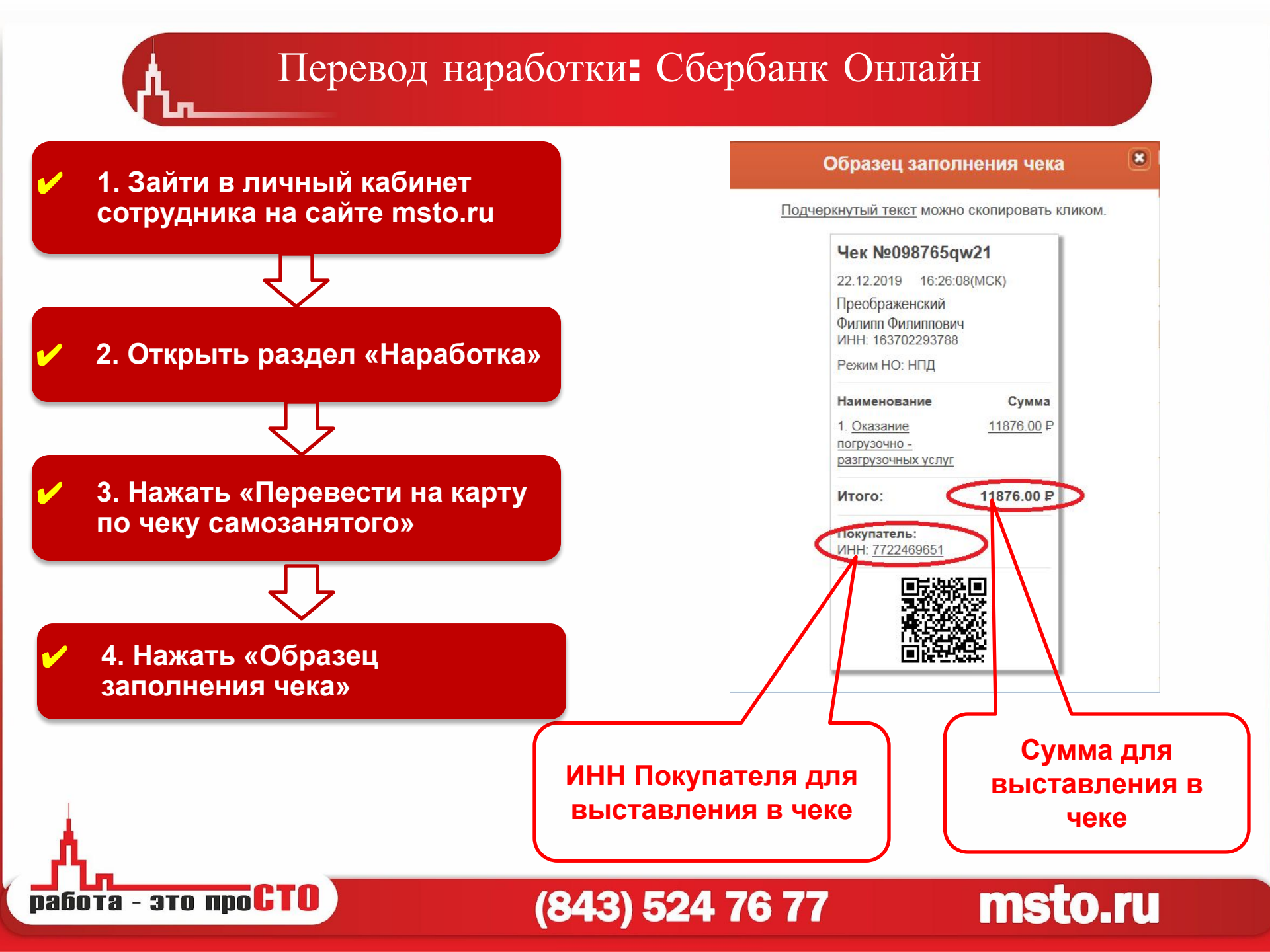

## Перевод наработки: Сбербанк Онлайн

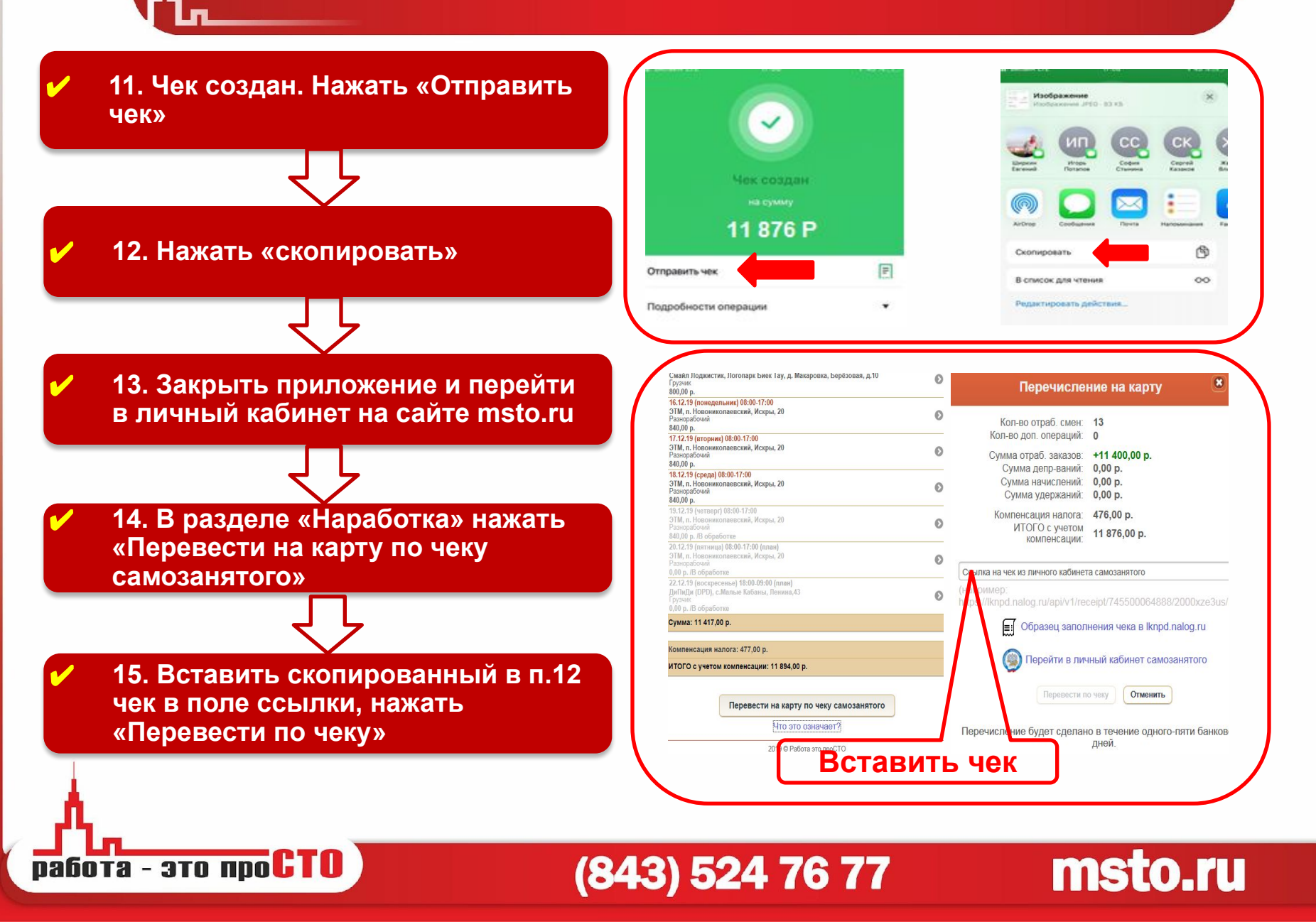